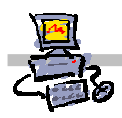

### **OEii**ZK

# "Pracownia internetowa w każdej szkole" (edycja Jesień 2007)

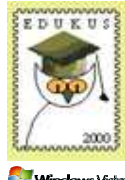

🥑 Windows Vista

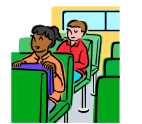

## Opiekun pracowni internetowej cz. 2 (D2)

ISA Server - Automatyczne definiowanie reguł dostępowych

# Zadanie 3

Określanie reguł dostępu do miejsc zdefiniowanych w programie "blacklists2004-1.3aPL"

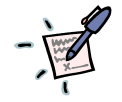

### Notatka

| <br> | <br> |
|------|------|
| <br> | <br> |
| <br> | <br> |
| <br> | <br> |
| <br> | <br> |

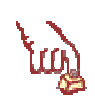

#### Polecenie 1 – Automatyczne tworzenie reguł

- 1. Będąc zalogowanym na konsoli serwera jako administrator domeny, otwórz z pulpitu folder **MS ISA 2004 BlackLists**
- 2. Otwórz plik blacklists2004-1.3aPL
- 3. W oknie MS Access Czy chcesz zablokować niebezpieczne wyrażenia wybierz przycisk Nie
- 4. W oknie Ostrzeżenie o zabezpieczeniach wybierz przycisk Otwórz
- 5. W oknie Brak połączenia kliknij "Połącz/Odśwież" wybierz przycisk OK.
- 6. W oknie **Blacklists dla ISA 2004** wybierz przycisk **Połącz/Odśwież** i poczekaj na wpisanie definicji z ISA Server
- 7. W oknie Blacklists dla ISA 2004 w polu Twórz reguły dostępu od indeksu wpisz numer aktualnie przypisany regule SBS Internet Access Rule
- 8. W oknie Blacklists dla ISA 2004 wybierz przycisk Zapisz konfigurację aby zadziałała
- 9. W oknie Blacklists dla ISA 2004 zaznacz wszystkie wczytane zestawy
- 10. W oknie Blacklists dla ISA 2004 wybierz przycisk Utwórz i poczekaj na utworzenie reguł w ISA
- 11. Jeżeli dla zestawu zostanie utworzona reguła zostanie oznaczona wielką literą "**R**", która oznacza iż reguła jest aktywna. Wyłączenie reguły zmieni jej oznaczenie w taki sposób, że przy danym zestawie będzie wyświetlana mała litera "**r**"
- 12. Poczekaj około 2 minut na utworzenie reguł
- 13. Zamknij program Microsoft Access

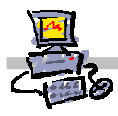

# <u>۲</u>

Polecenie 2 – Sprawdzenie poprawności zaimportowanych danych do serwera ISA

- 1. Będąc zalogowanym na konsoli serwera jako administrator domeny, wybierz z paska zadań Start ⇔ Wszystkie programy ⇔ Microsoft ISA Server ⇔ ISA Management
- 2. Rozwiń swój serwer
- 3. Rozwiń Firewall Policy
- 4. Odszukaj w środkowej kolumnie regułę SBS Internet Access Rule
- 5. Czy przed regułą SBS Internet Access Rule pojawiłysię reguły blokujące strony pornograficzne?
- 6. Otwórz dowolną regułę blokującą strony pornograficzne i sprawdź szczegółowo jej właściwości
- 7. Zamknij okno Microsoft Internet Security and Acceleration Server 2004

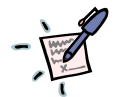

### Notatka

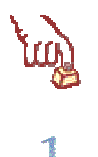

#### Polecenie 3 – Sprawdzenie poprawności działania reguł blokujących

- 1. Zaloguj się ze stacji roboczej do sieci na dowolne konto uprawnione do korzystania z sieci Internet
- 2. Uruchom przeglądarkę internetową
- 3. Przejdź do strony http://laski.pl
- 4. Czy zadziałała reguła blokująca ?

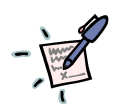

### Notatka